## Teams Live ウェビナーのご視聴方法

パソコン(ブラウザ)からのご視聴方法 … P2
スマホからのご視聴方法 … P5

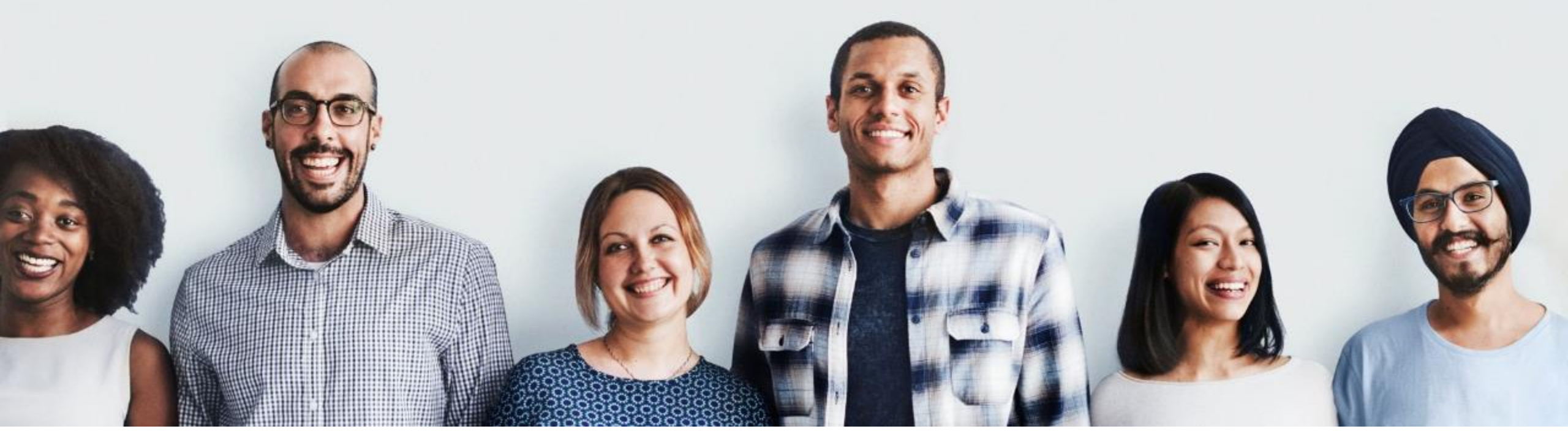

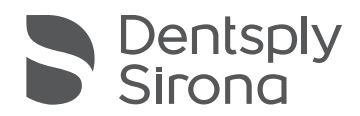

THE DENTAL SOLUTIONS COMPANY'

# パソコン(ブラウザ)からのご視聴方法

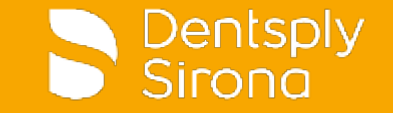

## パソコン(ブラウザ)からのご視聴方法

#### ウェブブラウザで、メールに記載のご視聴用URLにアクセスします。

※推奨のブラウザは、Google Chrome または Microsoft Edgeです。 最新バージョンをご使用ください。

- Microsoft Teams を開きますか?のダイアログが 表示されるので、「キャンセル」をクリックします。
- 次に「代わりにWebで視聴する」をクリックします。
   ※Teams アプリから視聴する場合は、「今すぐ起動する」を クリックします。事前にアプリのインストールが必要です。

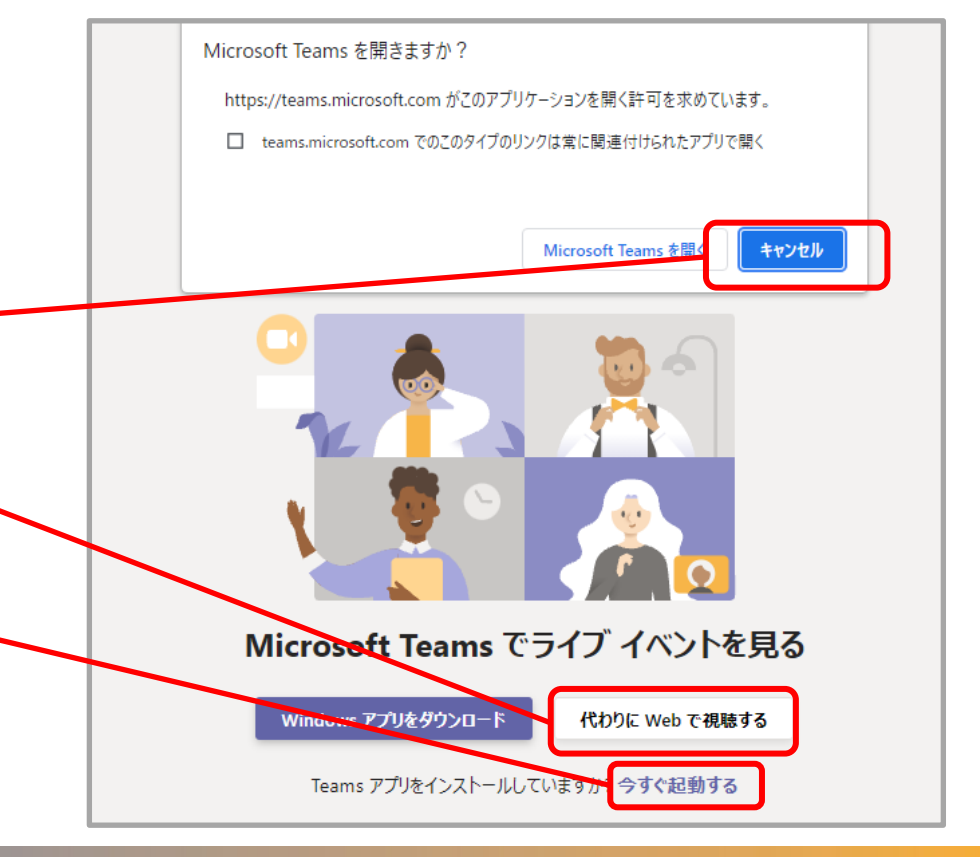

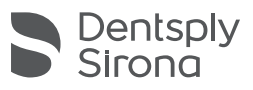

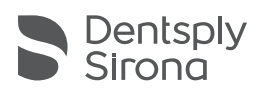

- 表示されたら接続完了です。
- ライブイベントが開始されていません。の画面が

パソコン(ブラウザ)からのご視聴方法

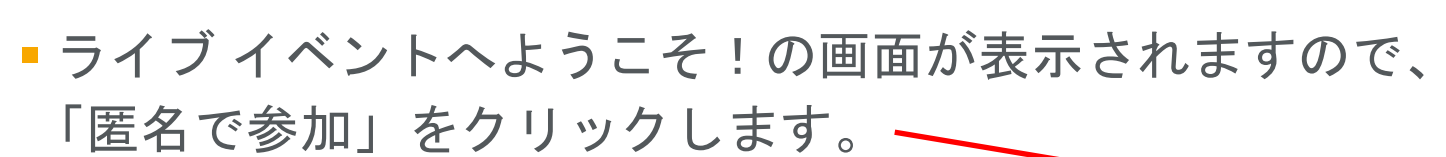

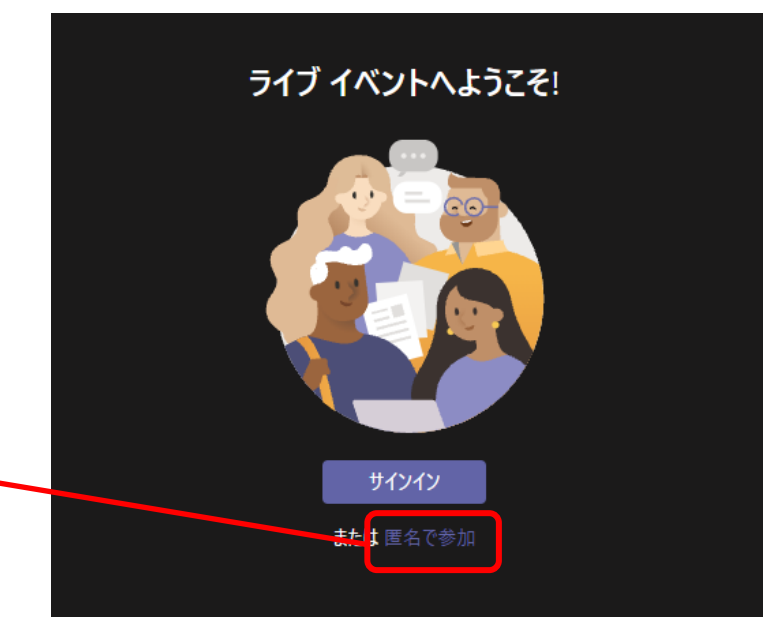

ライブ イベントが開始されていません

## スマホからのご視聴方法

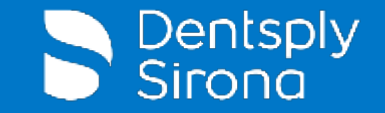

### スマホからのご視聴方法

 事前にApp Store (iPhone)またはGoogle Play (Android) から、 「Microsoft Teams」アプリをインストールしてください。

- ■インストール後、メールに記載のご視聴用URLをタップします。
- Microsoft Teamsの画面が表示されるので、
   「ゲストとして参加」をタップしてください。

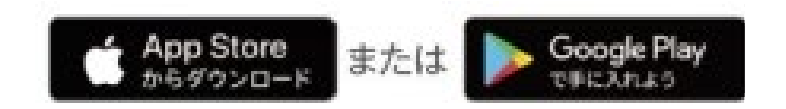

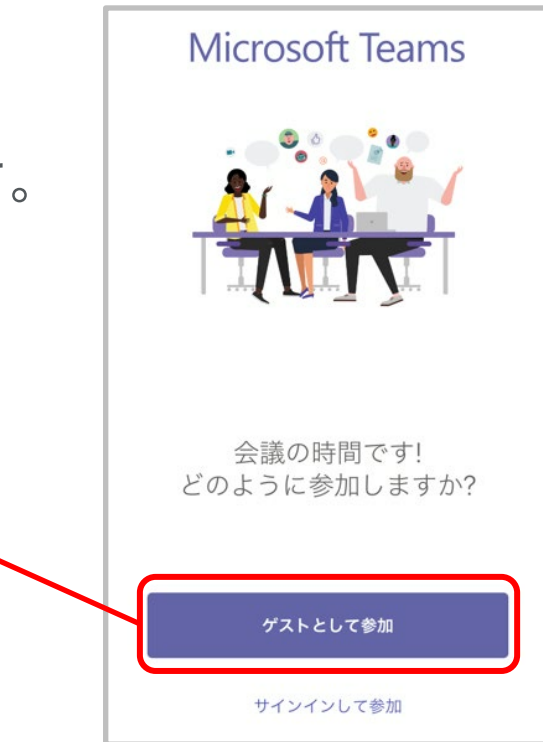

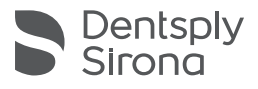

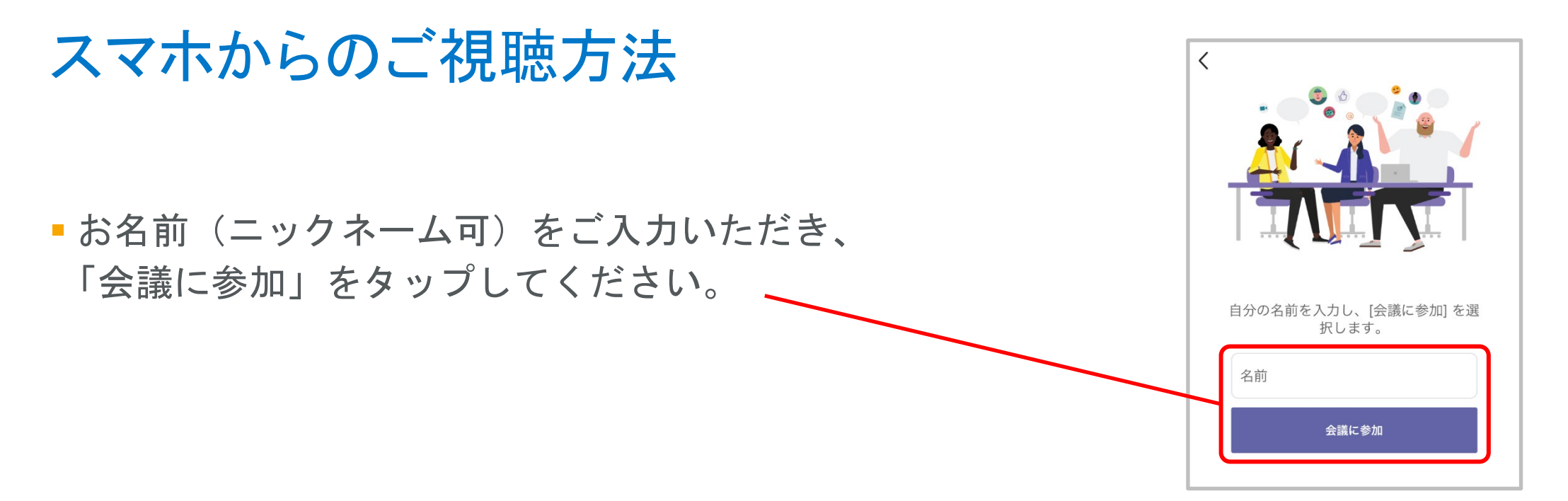

 ライブイベントが開始されていません。の画面が 表示されたら接続完了です。

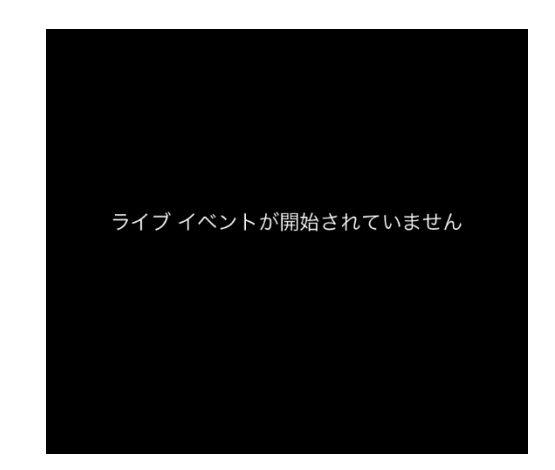

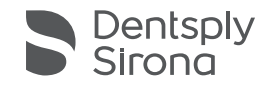